## Icônes pour illustrer le support des dossiers

Les icônes des dossiers reflètent maintenant leur type de **support** : papier, numérique ou hybride en plus du statut qui est représenté par des couleurs.

## Fonctionnement des icônes

Le fonctionnement du choix du support a changé. Vous n'avez plus besoin d'indiquer que votre dossier est numérique ou hybride car dès que vous déposez un document dans un dossier, **le support numérique s'activera automatiquement**.

| Ancien fonctionnement                                                              | Nouveau fonctionnement                                                                                                    |                                                                                                    |
|------------------------------------------------------------------------------------|----------------------------------------------------------------------------------------------------|----------------------------------------------------------------------------------------------------|
|                                                                                    | Dossier papier                                                                                                    | Dossier numérique et hybride                                                                                                    |
| Il fallait cocher la case<br>Hybride<br>Supports<br>Hybride<br>Numérique<br>Papier | Cochez la case « Papier » :<br>Supports<br>Numérique<br>Papier<br>Si, plus tard, vous déposez un<br>document numérique dans le<br>dossier, le support passera<br><u>automatiquement</u> à « Hybride »<br>(papier et numérique sont<br>cochés) :<br>Supports<br>Numérique<br>Papier | Numérique : vous n'avez rien à<br>cocher. Au dépôt du premier<br>document numérique, le support<br>passera <u>automatiquement</u> à<br>« Numérique » :<br>Supports<br>Numérique<br>Papier<br>Hybride : cochez la case<br>« Papier » et au dépôt du<br>premier document numérique, le<br>support passera<br><u>automatiquement</u> à « Hybride » :<br>Supports<br>Numérique<br>Papier |
| Informations<br>supplémentaires                                                    | <ul> <li>Dans la collection Archives (Documentik) le support Papier est<br/>déjà coché par défaut. Vous n'avez donc rien à cocher.</li> <li>Dans la collection INRS, si votre dossier est en format papier ou<br/>hybride, vous devez cocher la case Papier.</li> </ul>            |                                                                                                    |

## Légende

<u>Support :</u>

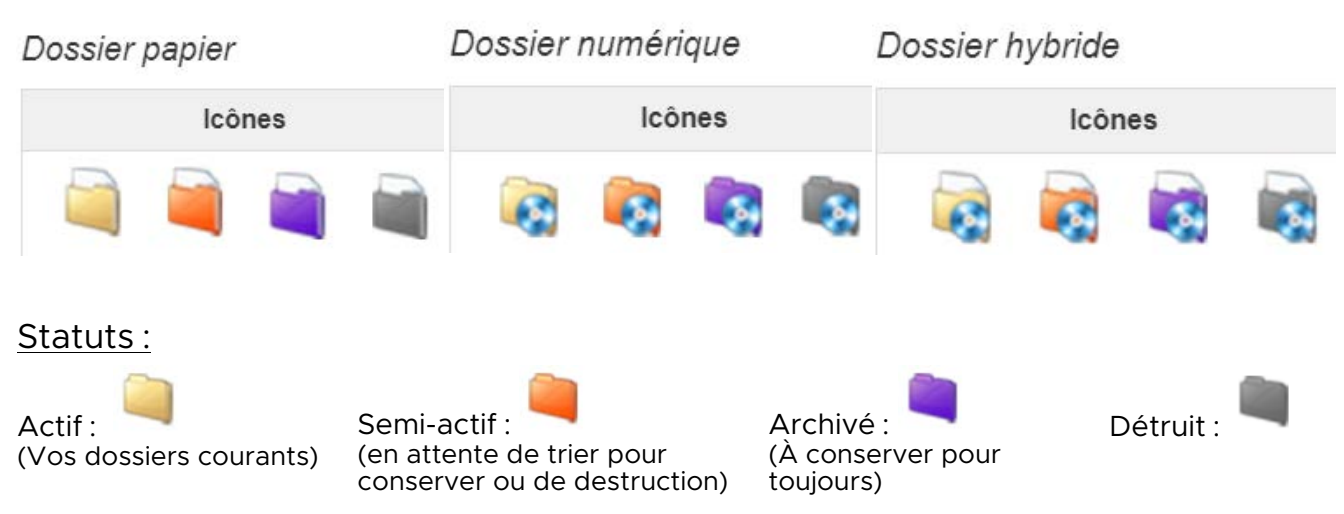